Altere sua senha de uma forma rápida e prática. Abra o portal do participante, clique em "Usuário" e selecione a opção "Alterar Senha".

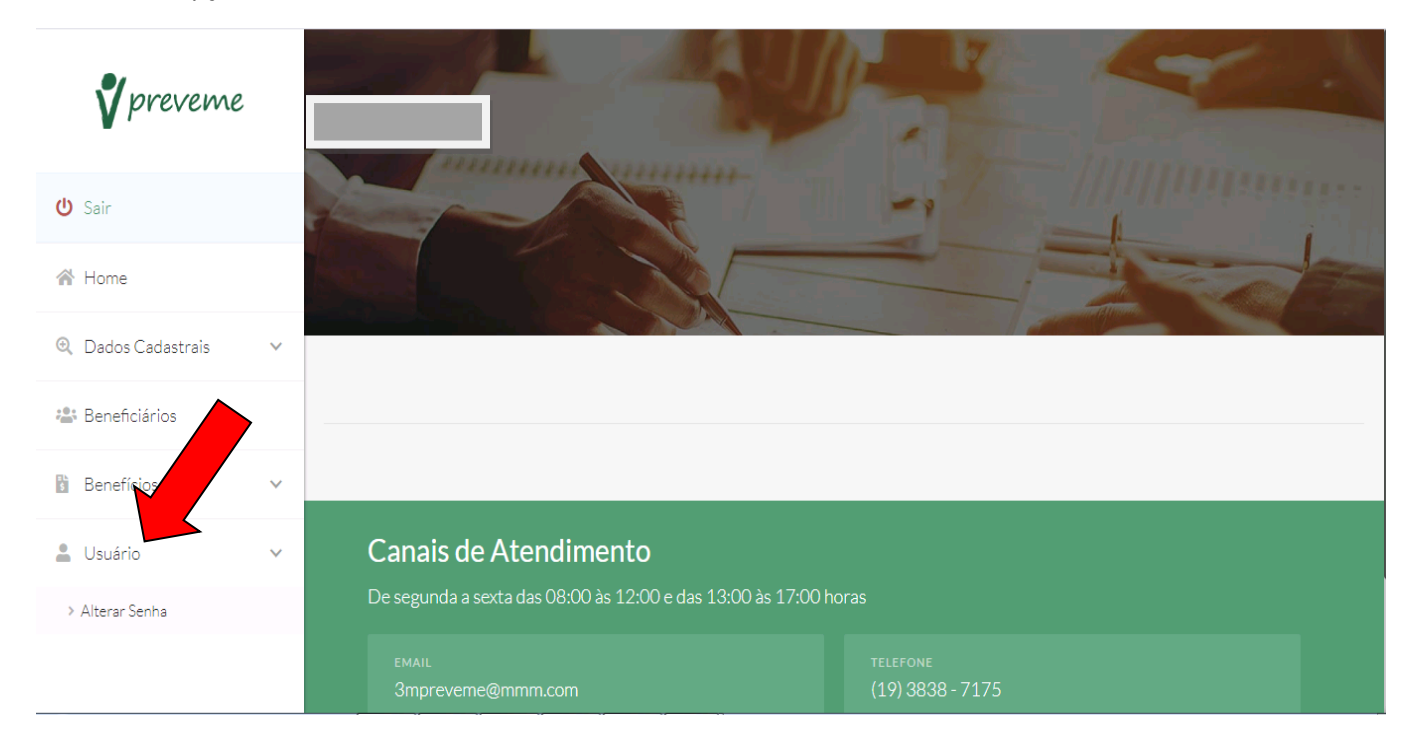

Insira a sua senha atual e depois escolha uma nova senha e confirme essa nova senha. Depois clique em "Confirmar" no canto direito de sua tela.

| <b>∛</b> preveme   |   | Alterar Senha<br>Informe a senha atual e em seguida a nova senha duas vezes. |
|--------------------|---|------------------------------------------------------------------------------|
| 😃 Sair             |   | Senha atual:                                                                 |
| 🚷 Home             | 7 |                                                                              |
| 🔍 Dados Cadastrais | ~ | Nova senha:                                                                  |
| 😩 Beneficiários    |   | Confirmar nova senha:                                                        |
| Benefícios         | ~ |                                                                              |
| Lusuário           | ~ |                                                                              |
|                    |   | CONFIRMAR                                                                    |

Pronto! Sua senha foi alterada com sucesso. No próximo acesso ao portal do participante, já utilize sua nova senha.

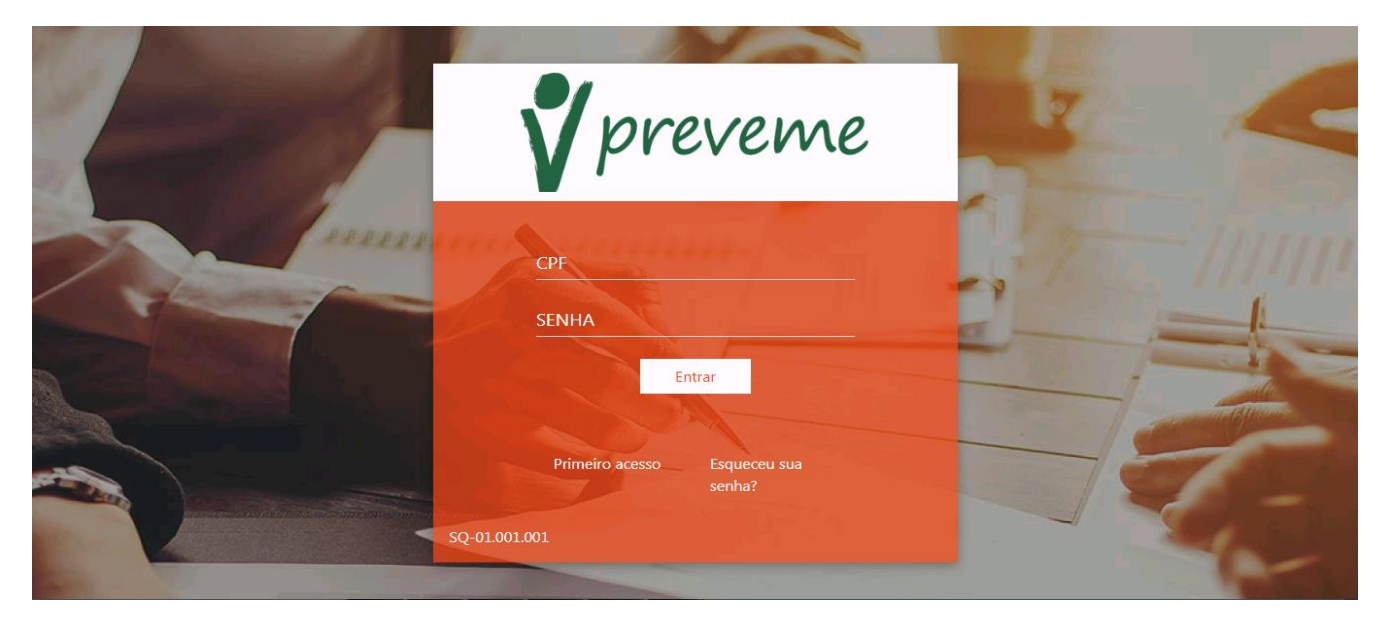